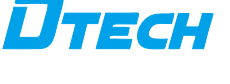

USB2.0TO Rs422/RS485 CABLE Driver installation instructions

| ТЕСН |  |
|------|--|
|      |  |

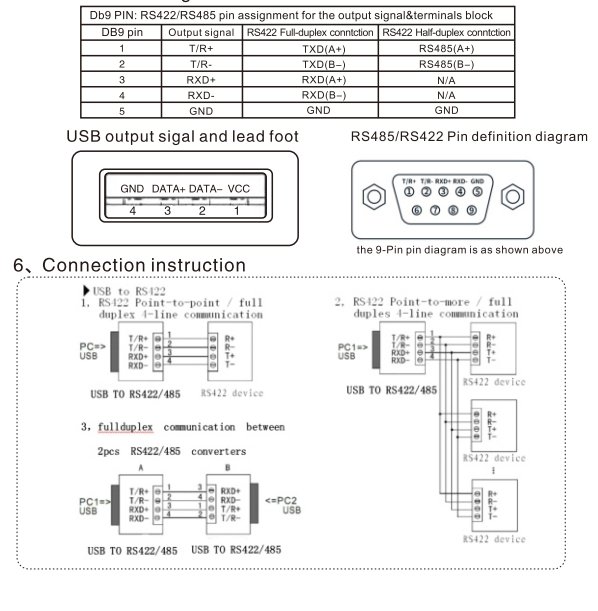

1

- (9) interface protection: surge 600W protection power, ±15KV electrostatic protection
  (10) interface form: connector connection of USB end type A interface male head and DB9 male head
  (11) signal indication: red lamp power supply, green lamp send signal, yellow lamp receive signal
  (12) transmission medium: twisted pair or shielded wire
  (13) transmission rate: 300-3000000 BPS
  (14) operating environment: -25°C to 70°C, with a relative humidity of 5% to 80%;
  (15) support Windows/Mac/ operating system.
  (16) support data bits 5, 6, 7, 8; Support stop bits 1, 1.5, 2; Support verification bits: none, even, odd, mark, space
  (17) support 512 byte transmit buffer and 512 byte receive buffer

conntction

5、Interface and signal

- Performance parameter
   standard: conforming to USB2.0 standard, downward compatible and Rs422 and RS485 standard
   USB signals: VCC, DATA+, DATA-, GND
   RS422 signals: T/R+, T/R-, RXD+, RXD-, GND
   RS425 signal: T/R+, T/R-, GND
   poration way: asynchronous work, point-to-point or multi-point, 4-line full duplex, 2-line half duplex
   direction control: automatic data flow control technology is adopted to automatically identify and control the direction of data transmission
   load capacity: support point to multi-point, each converter can connect 256pcs of RS422 or RS485 interface devices
   transmission distance: rs422/485 end 1200 meters, USB cable up to 5 meters
- 4、Performance parameter
- 3、Installation and utilization 3. Installation and utilization Please read carefully product manual before install DT – 5019 converter, then insert USB cable which attached to USB port. This product use USB/DB 9, general connectors for input/output interface without jumpers, automatically identify RS422 or RS485 communication mode. Fit for twisted-pair cable or shielding wire connection, very convenient to disassemble. Point-to-point, point to more, full-duplex communication that connect four wire T/R +, T/R and RXD +, RXD -, point-to-point, point to more, half-duplex communic-ation that connect two lines T/R +, T/R -.
- Summarize
   With the continuous development of the PC industry, USB interface is sub
   stituting the old industrial and low speed PC interface, but there are so much
   important equipment still use the RS485/RS422 interface in the industrial en vironment. So many users have to use the USB to RS485/RS422 converter
   to realize the data transfer between PC and RS485/RS422 equipment.
   The universal USB2.0 TO RS422/RS485 converter, which is without addition
   power supply, compatible with USB, RS422, RS485 standards. It can convert USB
   signals to a balanced differential RS422 or RS485 signals. Each line has surge pr otection, and various surge voltage protections. The tiny capacitance distance gu arantees RS422/RS485 interface of high–speed transmission. RS422, RS485, Converter with zero delay automatic transceiver inside,
   unique I/O circuit automatically control data flow direction, without any handshake
   signal Is (such as RTS, DTH, etc.) and jumpers set realize thell-duplex, half-duplex,
   mode conversion, plug and play. Ensure the product fix for all existing communica
   -tion software and hardware interface.
   USB TO RS422/RS485 converters for point-to-point, point-to-multi point
   reliable communications. Provides the point to more each converter allows conne cting256RS422 or RS485 devices, data rate of 300 to 3000000bps. The power and
   data flow indicator light will show fault if any breakdown. Support of communication
   has USB to RS422, USB to RS485.
   2、Function USB TO RS422/485convertor supports four communication modes: Point-to-point / 4-line full-duplex;
   Point-to-point / 4-line full-duplex;
   Point-to-point / 2-line half-duplex;
   Point-to-point / 2-line half-duplex;
   Point-to-multi point / 2-line half-duplex.
   When the convertor is working at full-duplex or half-duplex, needs to add a matched resistance to avoid reflects and disturbance of signal. (120 Ω, 1/4W)

Please read the product manual carefully before using the product 1、Summarize

**USB2.0TO Rs422/** 

**RS485 CABLE** 

Отесн

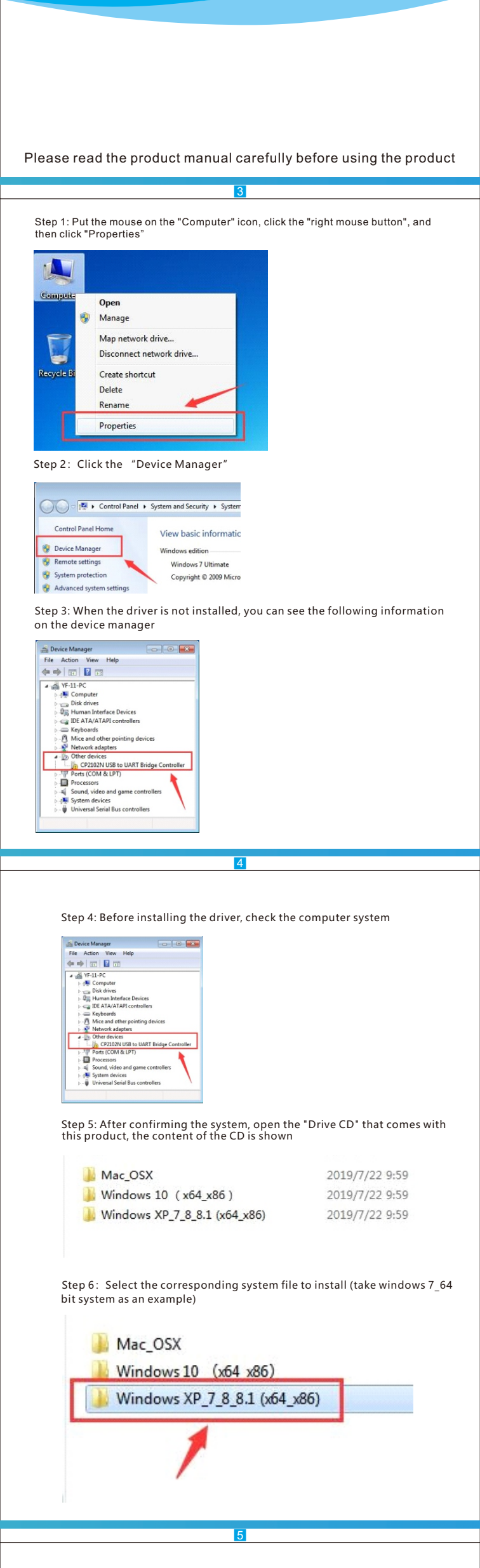

# Step 7: Enter the folder and double-click the "CP210xVCPInstaller\_x64" file

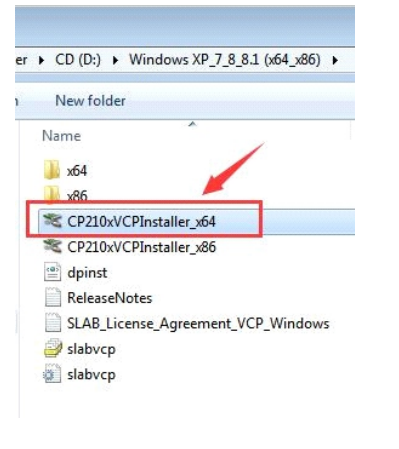

Step 8: Please click 'Next'

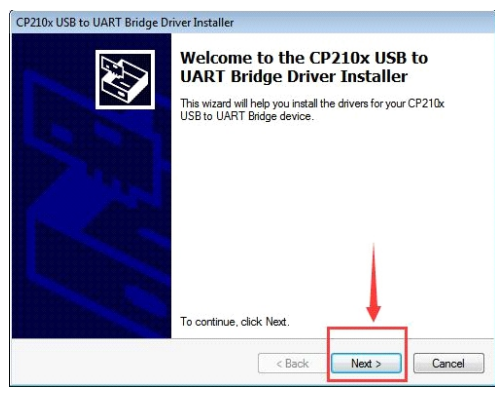

| 10x USB to                              | OART bruge Driver anstaller                                                                                                    |
|-----------------------------------------|----------------------------------------------------------------------------------------------------|
| license Ag                              | reement E                                                                                                    |
| Ń                                       | To continue, accept the following license agreement. To read the entire<br>agreement, use the scroll bar or press the Page Down key.                                                                                                    |
|                                         | LICENSE AGREEMENT<br>SILICON LABS VCP DRIVER<br>IMPORTANT: READ CAREFULLY BEFORE AGREEING TO TERMS                                                                                                    |
|                                         | THIS PRODUCT CONTAINS THE SILICON LABS VCP DRIVER AND<br>INSTALLER PROGRAMS AND OTHER THIRD PARTY<br>SOFTWARE.TOGETHER THESE PRODUCTS ARE REFERRED TO<br>AS THE "LICENSED SOFTWARE". USE OF THE LICENSED<br>SOFTWARE IS SUBJECT TO THE TERMS OF THIS LICENSE + |
| 1                                       | I accept this agreement     Save As     Print     I don't accept this agreement                                                                                                    |
| /                                       |                                                                                                    |
|                                         | < Back Next > Cancel                                                                                                    |
|                                         |                                                                                                    |
| p 10: Tł                                | ne driver is being installed, please wait                                                                                                    |
| p 10: Th<br>10x USB to U                | ne driver is being installed, please wait                                                                                                    |
| p 10: Th<br>10x USB to U<br>The drivers | ne driver is being installed, please wait<br>ART Bridge Driver Installer<br>are now installing                                                                                                    |
| p 10: Th<br>10x USB to U<br>The drivers | ne driver is being installed, please wait<br>ART Bridge Driver Installer<br>are now installing                                                                                                    |
| p 10: Th<br>10x USB to U<br>The drivers | ne driver is being installed, please wait<br>ART Bridge Driver Installer<br>are now Installing                                                                                                    |
| p 10: Th<br>10x USB to U<br>The drivers | ne driver is being installed, please wait<br>ART Bridge Driver Installer<br>are now installing                                                                                                    |
| p 10: Tł<br>10x USB to U<br>The drivers | ne driver is being installed, please wait<br>ART Bridge Driver Installer<br>are now Installing                                                                                                    |
| p 10: Th<br>10x USB to U<br>The drivers | ne driver is being installed, please wait<br>ART Bridge Driver Installer<br>are now installing                                                                                                    |
| p 10: Th<br>10x USB to U<br>The drivers | ne driver is being installed, please wait<br>ART Bridge Driver Installer<br>are now installing                                                                                                    |
| p 10: Th<br>10x USB to U<br>The drivers | ne driver is being installed, please wait<br>ART Bridge Driver Installer<br>are now installing                                                                                                    |

Step 11: The driver installation has been completed, please click "Finish"

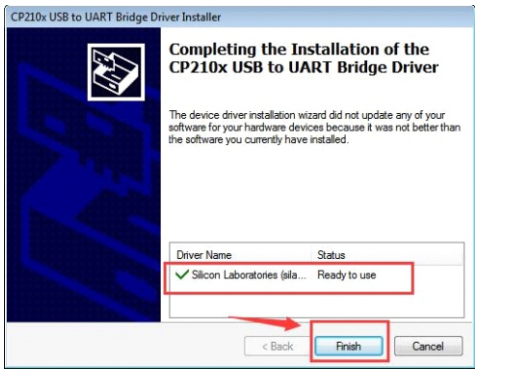

If you need to change the port number, please do as follows Step 1: Open the device manager, you can see the current device port number is "COM3", select "Silicon Labs CP210xUSB to UART Bridge (COM3)", click the right mouse button

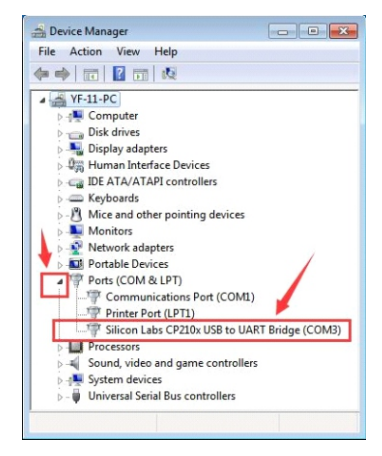

8

Step 2: click "properties"

| Þ . | Monitors          |  |
|-----|-------------------|--|
| þ 👰 | Network adapters  |  |
| Þ 🛄 | Portable Devices  |  |
| 1.1 | Ports (COM & LPT) |  |
| 1   | 1000 C            |  |

| a rolls (comocert)   |                        |
|----------------------|------------------------|
|                      | (COM1)                 |
| Printer Port (LPT1)  |                        |
| Silicon Labs CP210   |                        |
| Processors           | Update Driver Software |
| Sound, video and gam | Disable                |
| > 📲 System devices   | Uninstall              |
|                      |                        |

 Scan for hardware changes
 Scan for hardware changes Properties

Step 3: click "port settings"

| General | Port Settings  | Driver   | Details    | Power Management  |   |
|---------|----------------|----------|------------|-------------------|---|
|         | Silicon Labs ( | CP210x U | JSB to U/  | ART Bridge (COM3) |   |
| /       | Device type:   | Po       | orts (COM  | & LPT)            |   |
|         | Manufacturer   | : Si     | licon Labo | oratories         |   |
|         | Location:      | Po       | ort_#0003  | .Hub_#0004        |   |
|         |                |          |            |                   | - |
|         |                |          |            |                   |   |
|         |                |          |            |                   |   |

### Step 4: click "Advanced" Silicon Labs CP210x USB to UART Bridge (COM3) Properties General Port Settings Driver Details Power Management Bits per second: 9600 👻 Data bits: 8 Party: None • Stop bits: 1 • control: None • Advanced... Restore Defaults OK Cancel

| uires 16550   | compatible []AF  |                                                        |                                                           |                                                           |                                                                                     |                                                                                               |
|---------------|------------------|--------------------------------------------------------|-----------------------------------------------------------|-----------------------------------------------------------|-------------------------------------------------------------------------------------|-----------------------------------------------------------------------------------------------|
|               | reomposible or a | (1)                                                    |                                                           |                                                           |                                                                                     | ОК                                                                                            |
| o correct co  | onnection proble | ms.                                                    |                                                           |                                                           |                                                                                     | Cancel                                                                                        |
| for faster pe | erformance.      |                                                        |                                                           |                                                           |                                                                                     | Default                                                                                       |
| -             |                  |                                                        | Ģ                                                         | High (14)                                                 | (14)                                                                                | Derdun                                                                                        |
|               |                  |                                                        | Q                                                         | High (16)                                                 | (16)                                                                                |                                                                                               |
|               | o correct ci     | o correct connection proble<br>for faster performance. | o correct connection problems.<br>for faster performance. | o correct connection problems.<br>for faster performance. | o cornect connection problems.<br>for faster performance.<br>High (14)<br>High (16) | o connect connection problems.<br>for faster performance.<br>High (14) (14)<br>High (16) (16) |

10

Step 6: Select the port number you want to modify (take port COM2 as an example)

| COM3<br>COM4                                                                                                    | 8                                                          |                                                        |                    |         |           |                     |      |                          |
|----------------------------------------------------------------------------------------------------|------------------------------------------------------------|--------------------------------------------------------|--------------------|---------|-----------|---------------------|------|--------------------------|
| COM5                                                                                                    |                                                            |                                                        |                    |         |           |                     |      |                          |
| COM6                                                                                                    |                                                            |                                                        |                    |         |           |                     |      |                          |
| COM7<br>COM8                                                                                                    |                                                            |                                                        |                    |         |           |                     |      |                          |
| COMB                                                                                                    |                                                            |                                                        |                    |         |           |                     |      |                          |
| COM10                                                                                                    |                                                            |                                                        |                    |         |           |                     |      |                          |
| COM11<br>COM12                                                                                                    |                                                            |                                                        |                    |         |           |                     |      |                          |
| vanced Settings for COM12                                                                                                    |                                                            |                                                        |                    |         |           |                     |      | ×                        |
| COM14                                                                                                    |                                                            |                                                        |                    |         |           |                     |      |                          |
| COM15                                                                                                    |                                                            |                                                        |                    |         |           |                     |      |                          |
| COM17                                                                                                    | Comp                                                       | duble UART)                                            |                    |         |           |                     |      | OK                       |
| Select lower COM18                                                                                                    | man                                                        | tion probleme                                          |                    |         |           |                     |      |                          |
| COM19                                                                                                    | A HIGO                                                     | uon problems.                                          |                    |         |           |                     | C    | ancel                    |
| Select higher COM20                                                                                                    | erform                                                     | ance.                                                  |                    |         |           |                     | _    |                          |
| COM22                                                                                                    |                                                            |                                                        |                    |         |           |                     | D    | efaults                  |
| Receive Buffer: L COM23                                                                                                    |                                                            |                                                        |                    | Ŷ       | High (14) | (14)                |      |                          |
| COM24<br>COM25                                                                                                    |                                                            |                                                        |                    |         |           |                     |      |                          |
| Transmit Buffer: L COM26                                                                                                    |                                                            |                                                        |                    | -0      | High (16) | (16)                |      |                          |
| COM27                                                                                                    |                                                            |                                                        |                    | Y       | 11911(10) | (10)                |      |                          |
| COM28                                                                                                    |                                                            |                                                        |                    |         |           |                     |      |                          |
| COM30                                                                                                    | -                                                          |                                                        |                    |         |           |                     |      |                          |
| COM Port Number: COM3                                                                                                    | -                                                          |                                                        |                    |         |           |                     |      |                          |
|                                                                                                    |                                                            |                                                        |                    |         |           |                     |      |                          |
|                                                                                                    |                                                            |                                                        |                    |         |           |                     |      |                          |
|                                                                                                    |                                                            |                                                        |                    |         |           |                     |      |                          |
|                                                                                                    |                                                            |                                                        |                    |         |           |                     |      |                          |
| 7.40                                                                                                    |                                                            |                                                        |                    |         |           | <i>(</i>            |      |                          |
| p 7: After selecti                                                                                                    | ing the                                                    | e port "                                               | сома               | ', clio | ck "Oł    | ("                  |      |                          |
| p 7: After selecti                                                                                                    | ing the                                                    | e port "                                               | сом2               | ', clio | ck "Oł    | ("                  |      |                          |
| p 7: After selecti                                                                                                    | ing the                                                    | e port "                                               | COM2               | ', clio | ck "Oł    | ("                  |      |                          |
| p 7: After selecti                                                                                                    | ing the                                                    | e port "                                               | сом2               | ', clio | ck "Oł    | ("                  |      |                          |
| p 7: After selecti                                                                                                    | ing the                                                    | e port "                                               | сом2               | ', clia | ck "Oł    | ("                  | • [  |                          |
| p 7: After selecti<br>ranced Settings for COM3                                                                                                    | ing the                                                    | e port "                                               | COM2<br>T)         | ', clia | ck "Oł    | ("                  | • [  |                          |
| p 7: After selecti<br>ranced Settings for COM3<br>⊽ Use FIFO buffers (requi                                                                                                    | ing the                                                    | e port "                                               | сом2<br>ҧ          | ', clia | ck "Oł    | ("                  | •    | ОК                       |
| p 7: After selecti<br>ranced Settings for COM3<br>☑ Use FIFO buffers (requir<br>Select lower settings to                                                                                       | ing the<br>res 16550 co                                    | e port "                                               | COM2'<br>T)<br>18. | ', clio | ck "Oł    | ("                  | •    | ОК                       |
| p 7: After selecti<br>ranced Settings for COM3<br>Vise FIFO buffers (requi<br>Select lower settings to<br>Select lower settings to                                                             | ing the                                                    | e port "<br>mpatible UAR<br>rection problem            | COM2'<br>T)<br>15. | ', clio | ck "Oł    | ("                  | •    | OK                       |
| p 7: After selection<br>anced Settings for COM3<br>Ver FIFO buffers (require<br>Select lower settings to<br>Select higher settings for                                                         | ing the<br>res 16550 co<br>correct conn<br>or faster perfo | e port "<br>mpatible UAR<br>rection probler<br>rmance. | COM2<br>T)<br>18.  | ', clio | ck "Oł    | ("                  |      | OK<br>Cancel             |
| p 7: After selecti<br>anced Settings for COM3<br>Use FIFO buffers (requi<br>Select lower settings to<br>Select luger settings fo                                                               | ing the<br>res 16550 co<br>correct conn<br>or faster perfo | e port "<br>mpatible UAR<br>rection problem<br>mance.  | COM2<br>T)<br>18.  | ', clio | ck "Oł    | (14)                | (10) | OK<br>Cancel<br>Default  |
| p 7: After selection<br>ranced Settings for COMB<br>Ver FIFO buffers (equit<br>Select lower settings to<br>Select higher settings for<br>Receive Buffer: Low (1)                               | ing the<br>res 16550 co<br>correct conn<br>r faster perfo  | e port "<br>mpatible UAR<br>mance.                     | COM2<br>T)<br>19.  | ', clio | ck "Oł    | ( "<br>n (14)       | (14) | OK<br>Cancel<br>Default: |
| p 7: After selecti<br>anced Settings for COMB<br>Use FIFO buffers (equi<br>Select lower settings to<br>Select higher settings for<br>Select higher settings for<br>Receive Buffer: Low (1)     | ing the<br>res 16550 co<br>correct conn<br>or faster perfo | e port "<br>mpatible UAR<br>mection problem<br>mance.  | COM2<br>T)<br>18.  | ', clio | ck "Oł    | ( "<br>n (14)       | (14) | OK<br>Cancel<br>Default  |
| p 7: After selection<br>ranced Settings for COM3<br>We FIFO buffers (require<br>Select lower settings for<br>Select higher settings for<br>Receive Buffer: Low (1)<br>Transmit Buffer: Low (1) | ing the<br>res 16550 co<br>correct conn<br>or faster perfo | e port "<br>mpatible UAR<br>mance.                     | COM2'<br>T)<br>18. | ', clio | ck "Of    | ( "<br>(14)<br>(16) | (14) | OK<br>Cancel<br>Default  |
| p 7: After selection<br>anced Settings for COM3<br>Use FIFO buffers (require<br>Select higher settings to<br>Select higher settings for<br>Receive Buffer: Low (1)<br>Transmit Buffer: Low (1) | ing the<br>res 16550 co<br>correct conn<br>or faster perfo | e port "<br>mpatible UAR<br>mance.                     | СОМ2<br>т)<br>18.  | ', clio | ck "Oł    | ("<br>(14)<br>(16)  | (14) | OK<br>Cancel<br>Default: |

11

Step 8: Click "Ok"

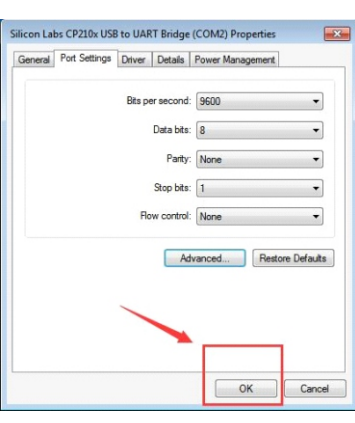

Step 9: In the device manager, you can see that the port has been modified to port "Silicon Labs CP210xUSB to UART

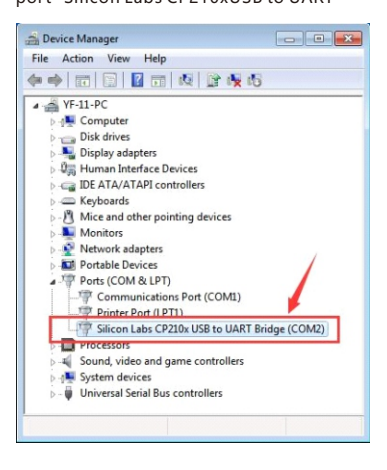

12

# **Product Warranty Card**

## Customer Information

| Model:             |                    |
|--------------------|--------------------|
| Date of purchased: |                    |
| User telephone:    |                    |
| User address:      |                    |
| Distributor:       |                    |
| Agency address:    |                    |
| User telephone:    | Dealer stamp valid |

### Intenance Records

| Repair times | Date | Fault | Treatment measures | Repair work NO. |
|--------------|------|-------|--------------------|-----------------|
|              |      |       |                    |                 |
|              |      |       |                    |                 |
|              |      |       |                    |                 |